## **Setting Up Private Reporting Mode** Step by Step Guide

**Download** the **Snap Send Solve** app free from the App Store & Google Play

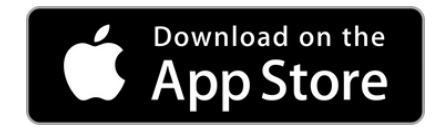

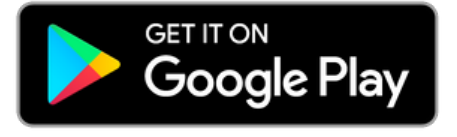

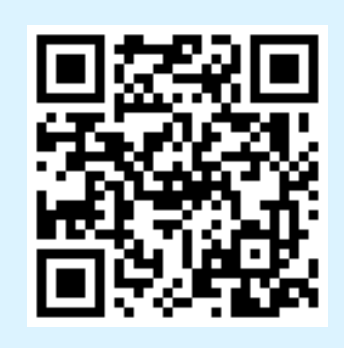

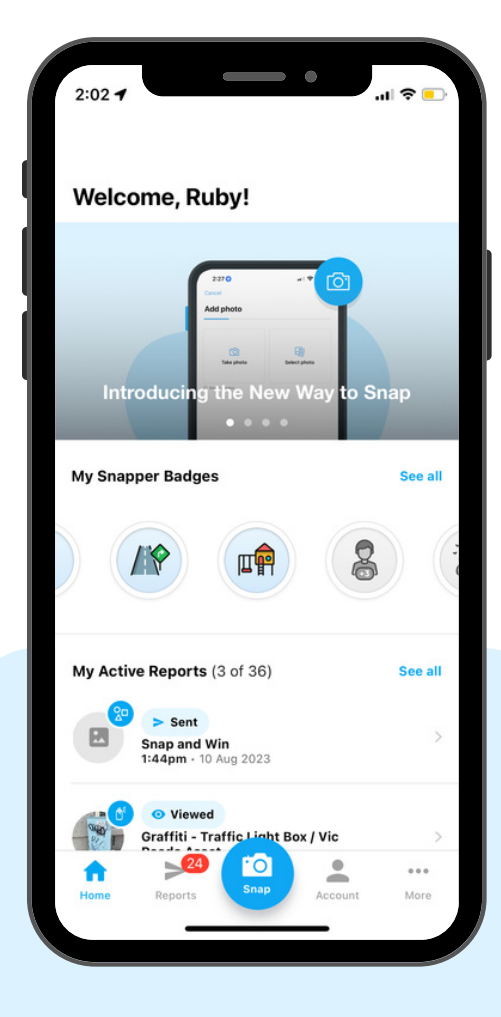

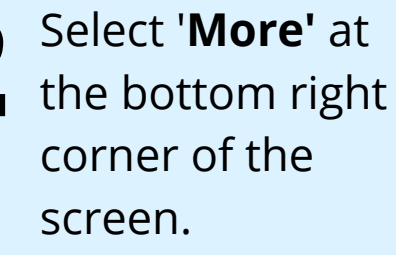

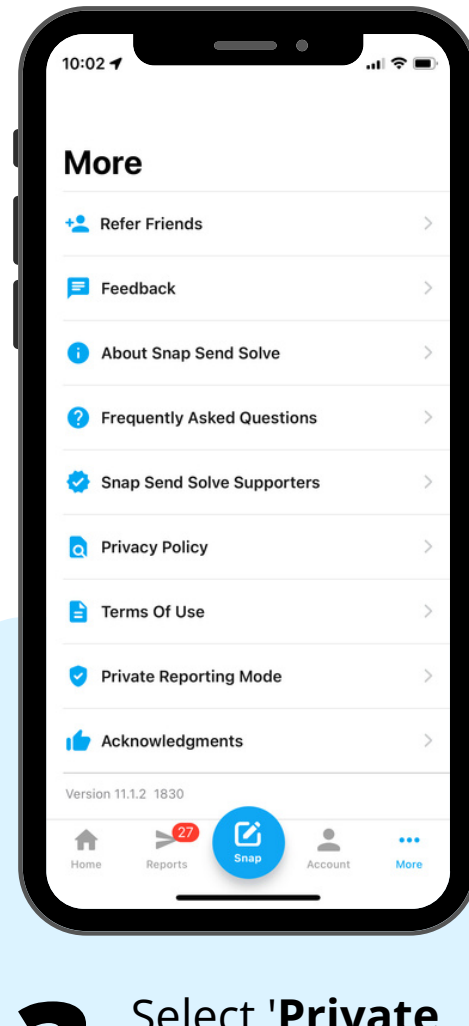

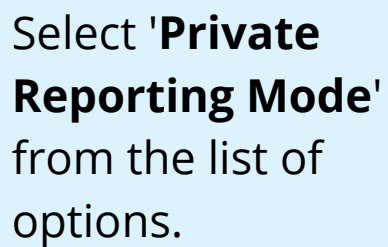

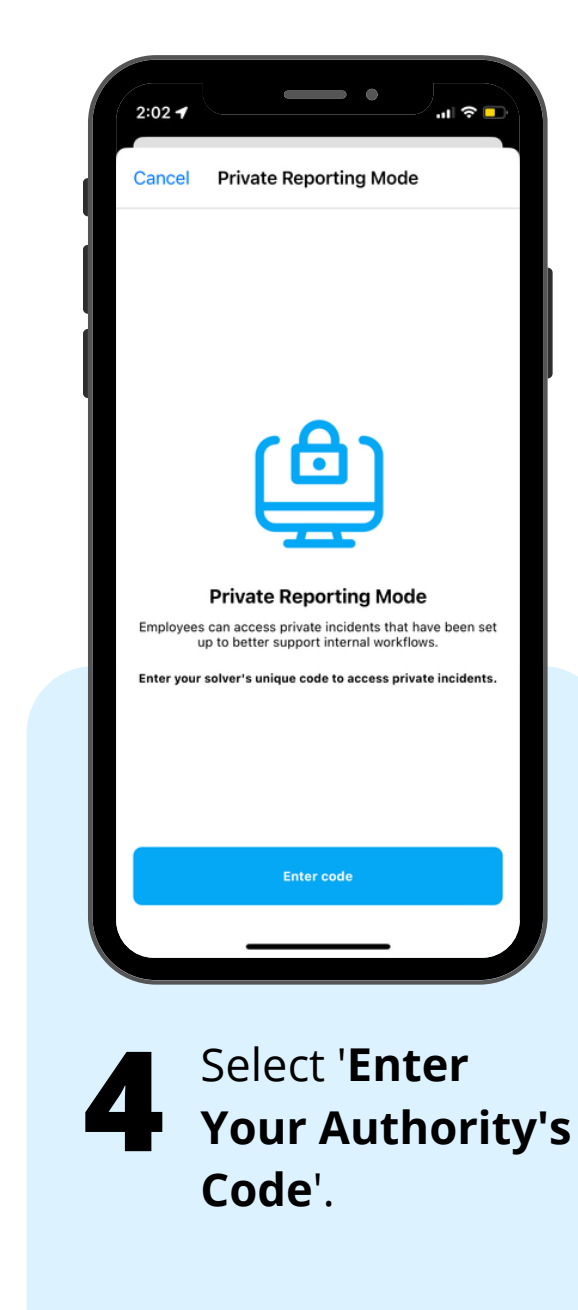

## Snap Send Solve

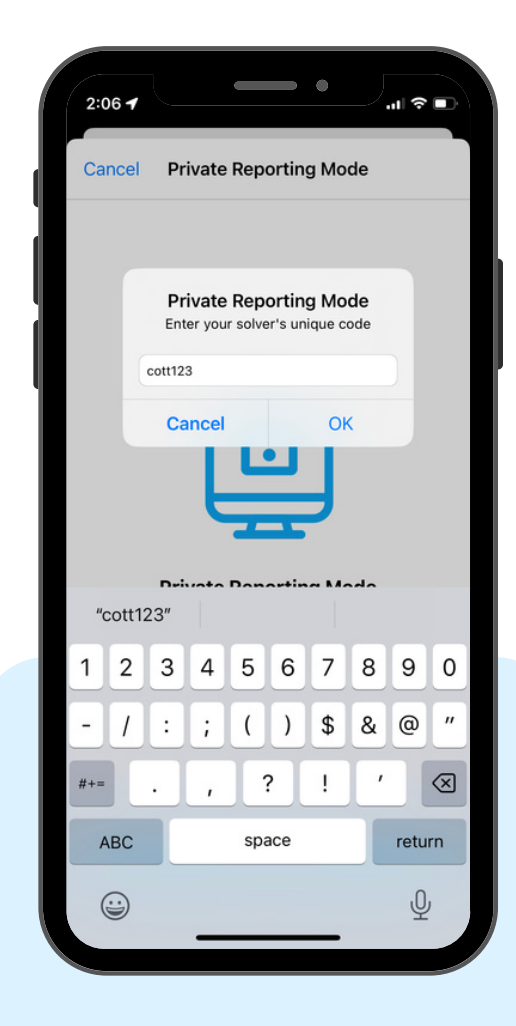

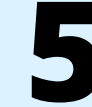

Insert code '**cott123**'. This code only needs to be entered once.

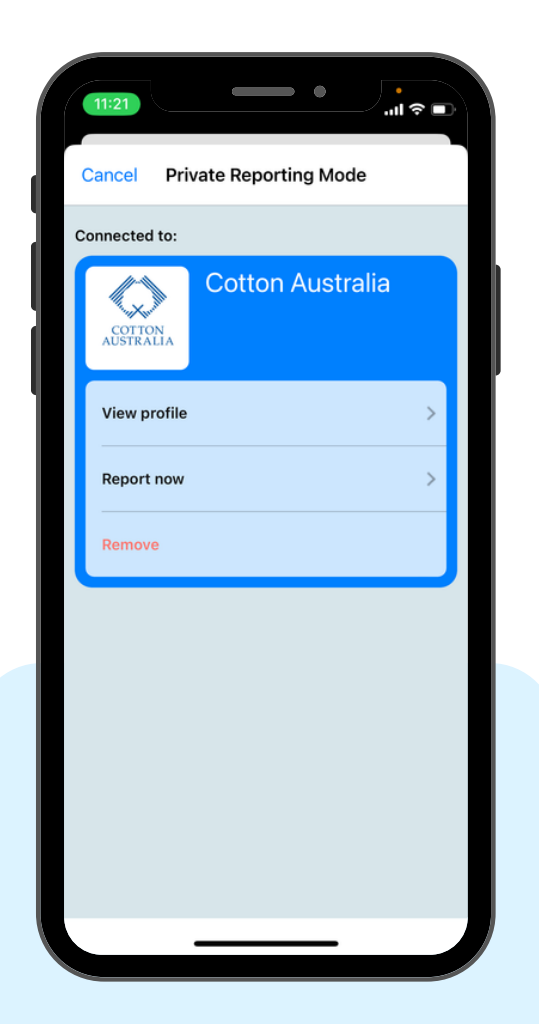

Start a report by selecting '**Report** Now'.

6

## **Step by Step Guide**

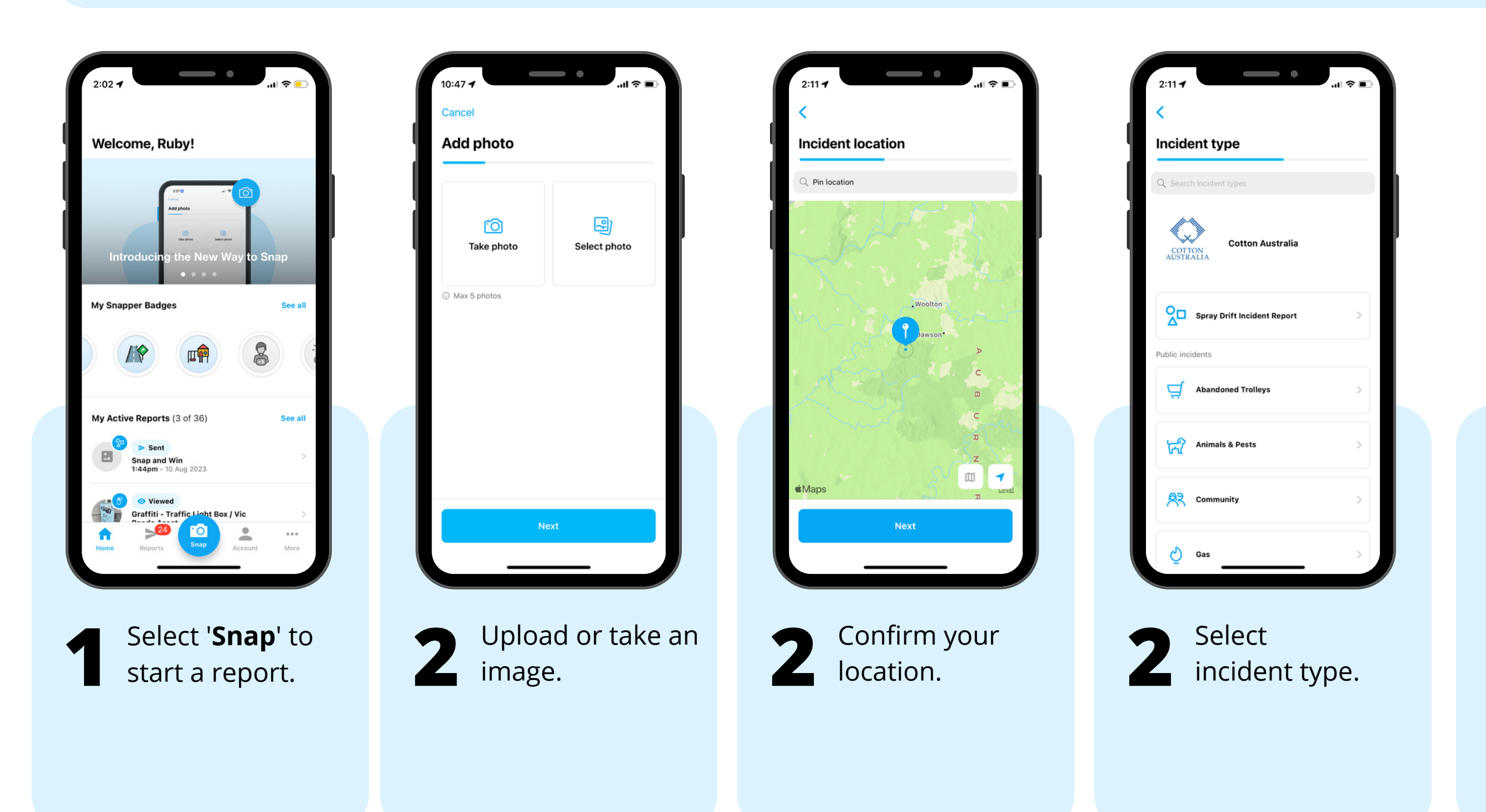

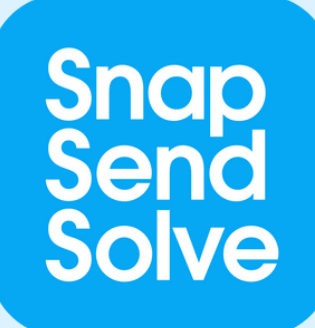

| crop type & variety?*             |   |
|-----------------------------------|---|
| Crop type & variety?              |   |
| Pate damage observed?*            |   |
| Date damage observed?             |   |
| mpacted Area (ha's)*              |   |
| Impacted Area (ha's)              |   |
| everity of damage*                |   |
| Select                            | > |
| suspected date of drift*          |   |
| Suspected date of drift           |   |
| suspected cause of drift damage?* |   |
| Select                            | > |
| uspected chemical causing drift*  |   |
| Next                              |   |

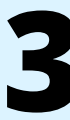

Complete any fields and add description.

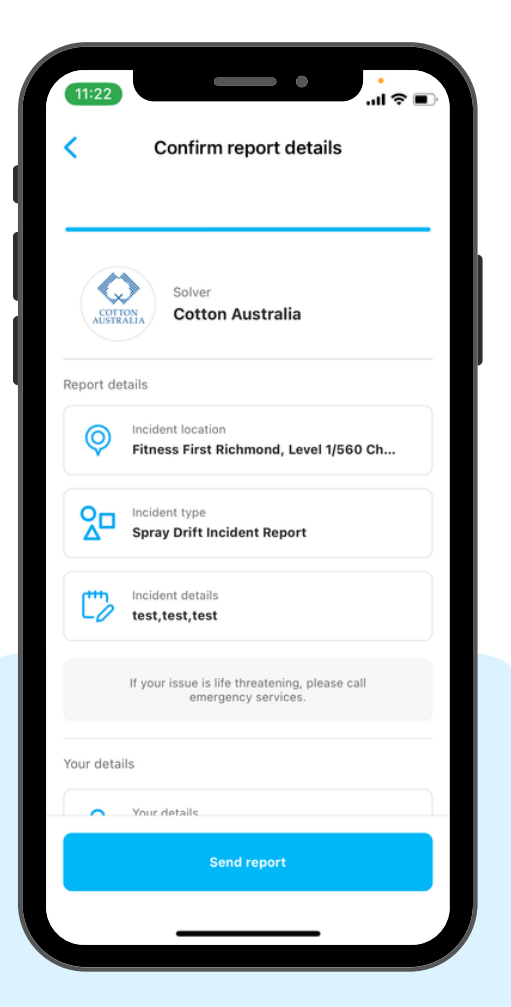

4

Confirm details and select '**Send Report**' to submit.